Attached to User Manual

# **Explanation for Each Function**

Front Panel Rear Panel IR Remote Controller

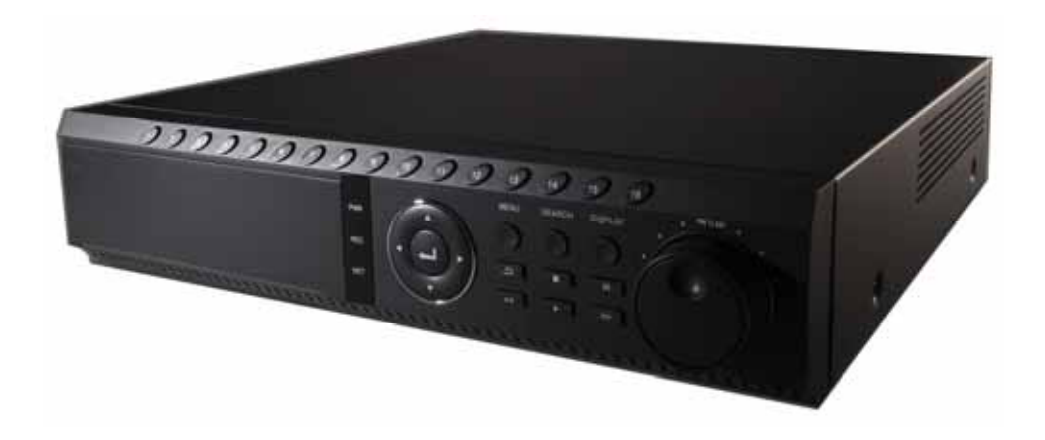

Version : FM-BB Edition : 20 Mar 2008

## 1. Front Panel

The buttons on both the front panel of the DVR and IR Remote Controller have the same function, but may be different each other in shape.

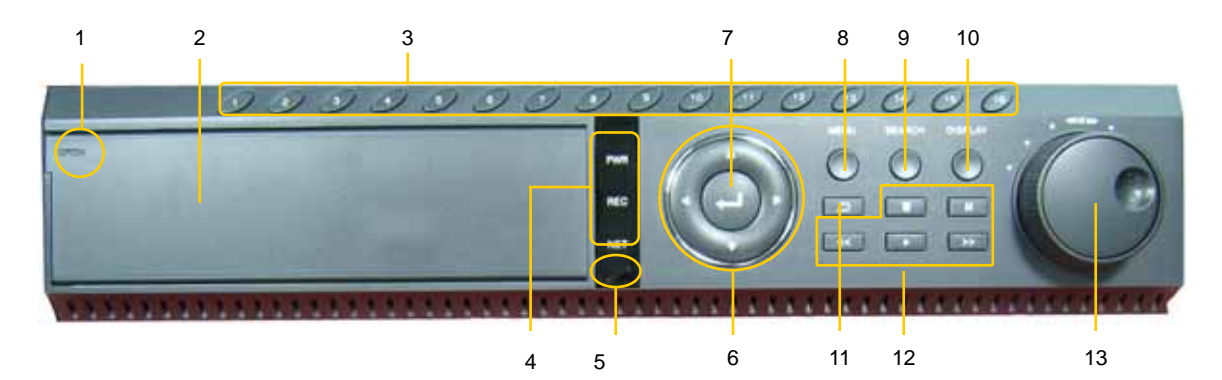

| No. | Buttons                                                               | Functions                                                 |  |  |
|-----|-----------------------------------------------------------------------|-----------------------------------------------------------|--|--|
| 1   | CD-RW/DVD Opener                                                      | CD-RW/DVD Cover opening                                   |  |  |
| 2   | CD-RW/DVD Cover                                                       | Backup the recorded image by internal CD-RW/DVD. (Option) |  |  |
| 3   | Numeric Button                                                        | Select the desired channel                                |  |  |
| 4   | LED Indicator                                                         | Indicates system status                                   |  |  |
| 4   |                                                                       | Power, Record, and Network status                         |  |  |
| 5   | IR Sensor Window Sensor input for IR remote controller                |                                                           |  |  |
| 6   | Direction Button Move to the desired menu position                    |                                                           |  |  |
| 7   | Enter Button Select value or setting and Quick backup during playback |                                                           |  |  |
| 8   | Menu Button Open system menu                                          |                                                           |  |  |
| 9   | Search Button                                                         | Go to search mode                                         |  |  |
| 10  | Display Button Select screen display mode                             |                                                           |  |  |
| 11  | Return Button                                                         | Cancel setup or return to previous mode                   |  |  |
| 12  | Search Control Button                                                 | Search recorded images                                    |  |  |
|     |                                                                       | Playback, Stop, Pause, Fast Forward and Fast Backward     |  |  |
| 13  | Jog/Shuttle Knob                                                      | Image playback in various speed or frame by frame         |  |  |

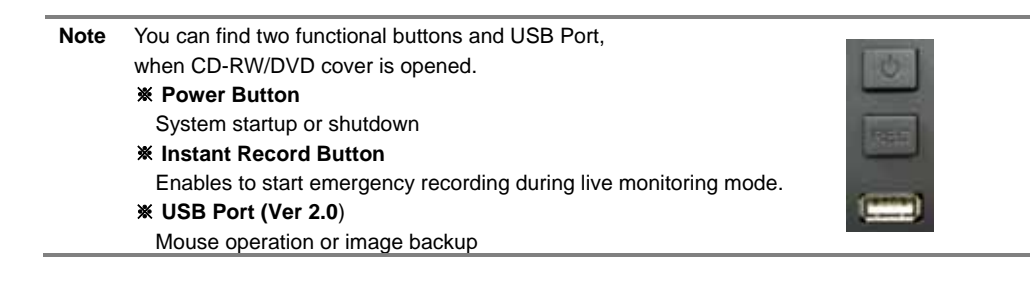

#### 1.1.1. CD-RW/DVD (Option)

Use the CD-RW/DVD to backup the recorded image. Refer to "Setting > Backup" for detailed explanation.

## 1.1.2. Power Button

1) System startup

Press power button after connecting power cord to the DVR. Then, you are requested to enter login password for system startup. The factory default password is "0000".

2) System shutdown

If you want to shutdown the system, press power button and then enter related password. The factory default password is "0000".

#### 1.1.3. Instant Record Button

It is useful to urgently start recording. In emergency recording, the system maximizes the full recording frames to allocate it to all the channels available equally at 1CIF resolution.

#### 1.1.4. USB Port (Version 2.0)

1) Use to backup recorded images by using USB storage device (USB Memory Stick or USB HDD).

2) System software upgrade

3) Mouse connection for system operation

#### 1.1.5. IR Sensor Window (Remote Controller Receiver)

Receives input signal from the IR remote controller

#### 1.1.6. Numeric Button

These buttons are used to change the channel images.

#### 1.1.7. Display Button

Screen mode can be selected from the monitor screen.

#### 1.1.8. Search Button

Search the recorded image by date and time. Refer to "Operation > Search recording Image" for detailed image searching method.

#### 1.1.9. Menu Button

Set the environment of the DVR according to the user requirement. Refer to "Setting" for detailed explanation.

#### 1.1.10. Return Button

Use to cancel the setting or return to previous mode.

#### 1.1.11. Enter Button

Use to go to the next stage, select value or settings. Quick backup during playback (Refer to User Manual section 3.5)

#### 1.1.12. Shuttle

Jog/Shuttle dial is used to playback recorded images. The inner dial is called Jog and the outer dial is called Shuttle. The Jog/Shuttle dial has two kinds of functions. The Shuttle is used to speed up the playback speed of images by clockwise or anti-clockwise. Playback speed is indicated as x2, x4, x8, x16, x32 on the lower end of the screen.

#### 1.1.13. Jog

The Jog is used to find the recorded image frame by frame. Turn the Jog dial clockwise or anti-clockwise to see the image frame by frame during pause state.

## 2. Rear Panel

The following is the rear panel of the DVR.

## [ 4 Ch Model ]

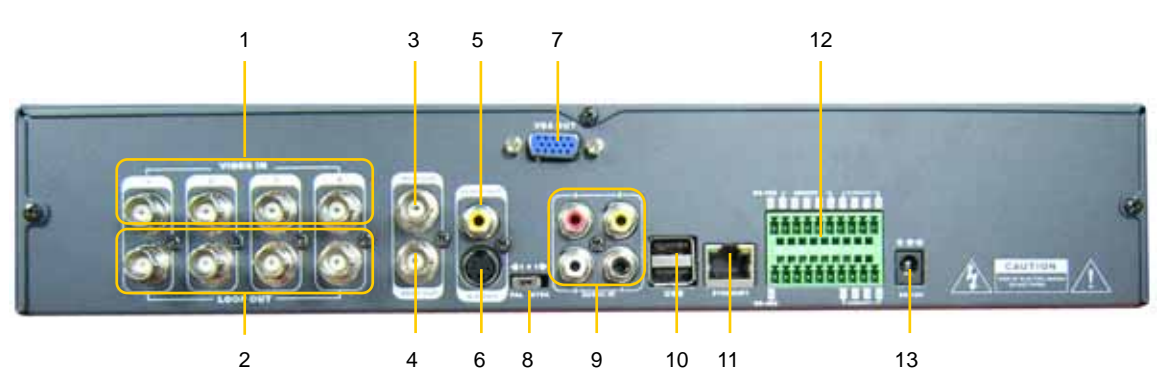

## [8 Ch Model]

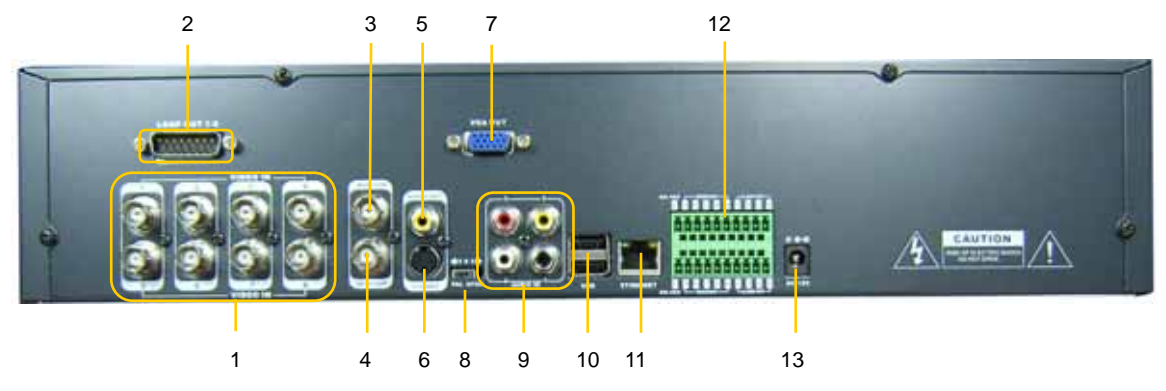

## [16 Ch Model]

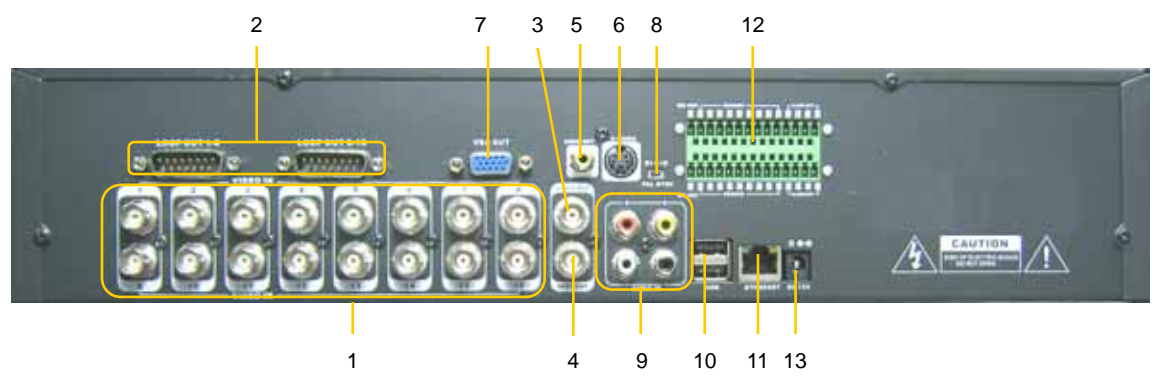

| No. | Name               | Description                                                                         |
|-----|--------------------|-------------------------------------------------------------------------------------|
| 1   | Video-In           | Connect camera. (Supports NTSC/PAL)                                                 |
| 2   | Loop-Out           | Camera images of each channel will be outputted as it is.                           |
| 3   | Video-Out          | Connect the CCTV monitor                                                            |
| 4   | Spot-Out           | Connect the spot monitor, to output the entire surveillance screen one by one.      |
| 5   | Audio-Out          | Connect the audio output device. (with amplifier.)                                  |
| 6   | S-Video            | Connect to S-Video terminal                                                         |
| 7   | VGA-Out            | Connect the P/C monitor                                                             |
| 8   | NTSC/PAL Selection | Select the video signal                                                             |
| 9   | Audio-In           | Connect audio input device. (with amplifier.)                                       |
| 10  | USB Port           | USB port (Ver 2.0) for mouse operation or Image backup                              |
| 11  | LAN Port           | 10/100 Ethernet connection terminals                                                |
| 12  | Terminal Block     | Terminal to connect external sensor, alarm and RS-485 signal for camera PTZ control |
| 13  | Power-Input        | Power cable connection (Default : 12 V, 5~8A)                                       |

Note Carefully check whether the specification of the peripheral devices matches with the DVR specification.

#### 2.1.1. Video-In

Connect the BNC cable of the camera to the corresponding channel marked on rear panel.

**Note** Camera Input voltage level is 1Vp-p±10%.

#### 2.1.2. Loop-Out

Use to apply the video of camera input to other device. Without using a video distributor, the same image can be connected to the camera input of other product.

#### 2.1.3. Video-Out

Connect the CCTV monitor, and to manage system or playback recorded image.

#### 2.1.4. Spot-Out

The spot monitor can be used to display input images in automatic interval mode.

## 2.1.5. Audio-Out

Connect Audio Output Device

**Note** Use of audio output device with an amplifier is recommended.

#### 2.1.6. S-Video

One additional main monitor can be installed by using the S-Video output.

## 2.1.7. VGA-Out

Connect the P/C monitor, and to manage system or playback recorded image.

#### 2.1.8. NTSC / PAL Selection

Turn off the power of DVR and select the NTSC/PAL switch correctly. Then turn on the power again.

#### 2.1.9. Audio-In

Connect Audio Input Device.

#### 2.1.10. USB Port (Version 2.0)

- 1) Use to backup recorded images by using USB storage device (USB Memory Stick or USB HDD).
- 2) System software upgrade
- 3) Mouse connection for system operation

#### 2.1.11. LAN Port

Connect RJ-45 jack of LAN cable to LAN port. Consult network administrator for proper network configuration.

#### 2.1.12. Terminal Block

- 1) Connect sensors (dry contact type) with each ground (GND) line to "G" pin.
- 2) Connect various alarm devices controlled by relay output.
- 3) Connect RS-485 cable for P/T/Z control.

 Note
 Support both N/O (Normal Open) and N/C (Normal Close) types of sensor. If connected sensor is not functioning, ensure wiring is correct.

 The connection method may differ according to the type of P/T/Z controller. Enquire to your vendor for guidance.

#### Note [4 & 8 Ch Model]

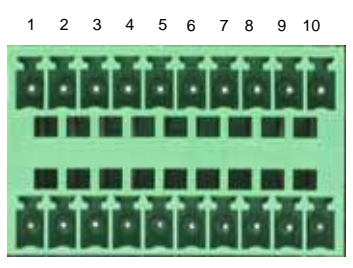

11 12 13 14 15 16 17 18 19 20

| No. | Sensor              |
|-----|---------------------|
| 2   | Sensor 1            |
| 3   | Sensor 2            |
| 4   | Sensor 3            |
| 5   | Sensor 4            |
| 6   | Sensor Ground (1~4) |
| 12  | Sensor 5            |
| 13  | Sensor 6            |
| 14  | Sensor 7            |
| 15  | Sensor 8            |
| 16  | Sensor Ground (5~8) |

| No. | Alarm       |  |  |  |
|-----|-------------|--|--|--|
| 7   | Alarm 1 (+) |  |  |  |
| 8   | Alarm 2 (+) |  |  |  |
| 9   | Alarm 3 (+) |  |  |  |
| 10  | Alarm 4 (+) |  |  |  |
| 17  | Alarm 1 (-) |  |  |  |
| 18  | Alarm 2 (-) |  |  |  |
| 19  | Alarm 3 (-) |  |  |  |
| 20  | Alarm 4 (-) |  |  |  |
|     |             |  |  |  |
|     |             |  |  |  |

| No. | PTZ       |
|-----|-----------|
| 1   | RS 485 D+ |
| 11  | RS 485 D- |
|     |           |
|     |           |
|     |           |
|     |           |
|     |           |
|     |           |
|     |           |
|     |           |

\* 4 sensor-inputs for 4 Ch model (Pin # 12~16 : Disabled)

#### [16 Ch Model]

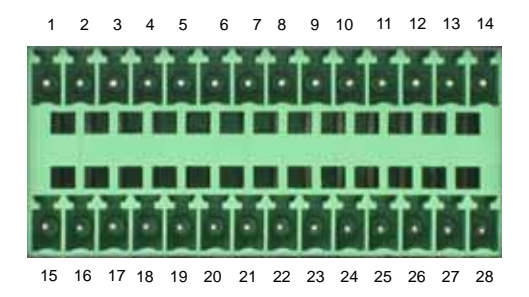

| No. | Sensor               | No. | Alarm       | ] [ | No. | PTZ       |
|-----|----------------------|-----|-------------|-----|-----|-----------|
| 2   | Sensor 1             | 11  | Alarm 1 (+) | 1 [ | 1   | RS 485 D+ |
| 3   | Sensor 2             | 12  | Alarm 2 (+) |     | 15  | RS 485 D- |
| 4   | Sensor 3             | 13  | Alarm 3 (+) | 1 [ |     |           |
| 5   | Sensor 4             | 14  | Alarm 4 (+) | 1 [ |     |           |
| 6   | Sensor 5             | 25  | Alarm 1 (-) | 1 [ |     |           |
| 7   | Sensor 6             | 26  | Alarm 2 (-) |     |     |           |
| 8   | Sensor 7             | 27  | Alarm 3 (-) | 1 [ |     |           |
| 9   | Sensor 8             | 28  | Alarm 4 (-) |     |     |           |
| 10  | Sensor Ground (1~8)  |     |             |     |     |           |
| 16  | Sensor 9             |     |             |     |     |           |
| 17  | Sensor 10            |     |             |     |     |           |
| 18  | Sensor 11            |     |             |     |     |           |
| 19  | Sensor 12            |     |             |     |     |           |
| 20  | Sensor 13            |     |             |     |     |           |
| 21  | Sensor 14            |     |             |     |     |           |
| 22  | Sensor 15            |     |             | [   |     |           |
| 23  | Sensor 16            |     |             | [   |     |           |
| 24  | Sensor Ground (9~16) |     |             |     |     |           |

#### 2.1.13. Power Input

Before connecting the power cord to the system, check if the power is in accordance with the system specification.

 Note
 There are two kinds of system shutdown

 (1) Warm shutdown by front "Power" button or mouse

 The system running stops, but external power is still connected to the system and cooling fan is running.

 (2) Cold shutdown

 If you do not use the system for long time, disconnect the power cord from the system.

# 3. IR Remote Controller

The function buttons of the IR Remote Controller are as below.

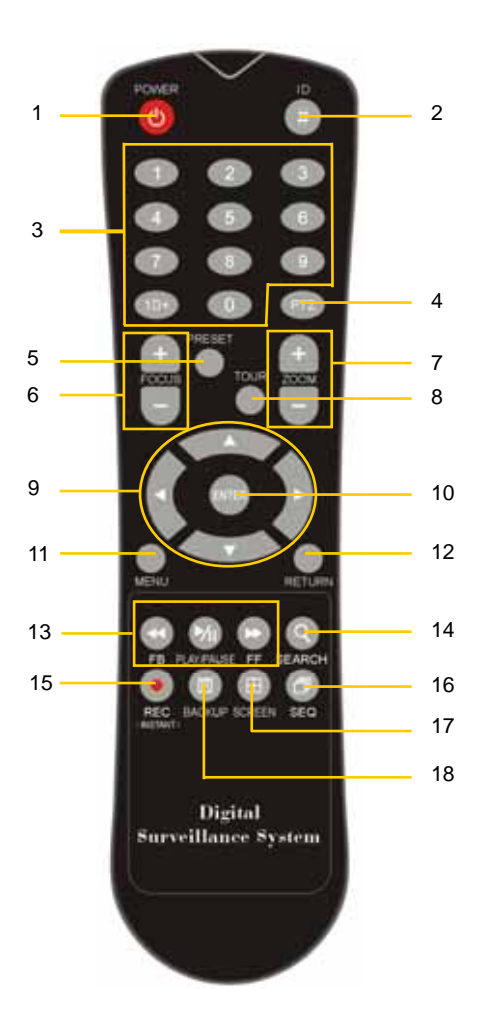

| No. | Functions                                  |  |
|-----|--------------------------------------------|--|
| 1   | Power Button                               |  |
| 2   | ID Selection Button                        |  |
| 3   | Numeric Button                             |  |
| 4   | PTZ Button                                 |  |
| 5   | Preset Button on PTZ Mode                  |  |
| 6   | Focus Button on PTZ Mode                   |  |
| 7   | Zoom (In & out) Button on PTZ Mode         |  |
| 8   | Preset Tour Button on PTZ Mode             |  |
| 9   | Direction Button (Left/Right/Up/Down)      |  |
| 10  | Enter (Selection) Button                   |  |
| 11  | Menu Button                                |  |
| 12  | Return Button                              |  |
| 10  | Playback Button on Search Mode             |  |
| 13  | (Fast Backward/Playback/Stop/Fast Forward) |  |
| 14  | Search Button                              |  |
| 15  | Instant (Emergency) Recording Button       |  |
| 16  | Auto-Sequence Button on Live Display Mode  |  |
| 17  | Screen Mode Button                         |  |
| 18  | Backup Button                              |  |

Note To use the IR Remote Controller, set the initial ID to be same as the ID in the DVR in the menu of ; SYSTEM > SYSTEM INFO > REMOTE ID. (Default ID # for DVR and IR Remote Controller is "0") All DVR(s) have same default ID when it is out from the factory. Therefore, when the default value is used, one IR Remote Controller can control several DVR(s) at once. To prevent this, it is recommended to set different ID between DVR and IR Remote Controller.

| Procedure | Procedure How to setup the ID in IR Remote Controller                    |  |  |  |
|-----------|--------------------------------------------------------------------------|--|--|--|
|           | 1) Keep pressing ID selection button marked as "#" for about 5 seconds.  |  |  |  |
|           | 2) Set the ID number by pressing numeric button on IR Remote Controller. |  |  |  |
|           | - ID number is available from 000 up to 255.                             |  |  |  |
|           | - You have to press numeric button as three-digit number format.         |  |  |  |
|           | - For example, press "000" for 0, "023" for 23, "234" for 234.           |  |  |  |